#### **BAB IV**

## **IMPLEMENTASI DAN EVALUASI**

#### 4.1 Implementasi Sistem

Setelah perancangan sistem selesai dibuat pada bab III, maka pada bab ini akan mengimplementasikan rancangan sistem tersebut berupa *screenshot* atau potongan-potongan gambar dari aplikasi yang telah dibuat. Berikut ini adalah *screenshot* aplikasi sistem informasi penentuan jumlah peti kemas yang dimuat pada kapal laut pada metode *knapsack* yang akan dijelaskan layaknya seperti buku manual, bagaimana langkah-langkah menjalankan sistem informasi ini :

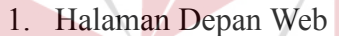

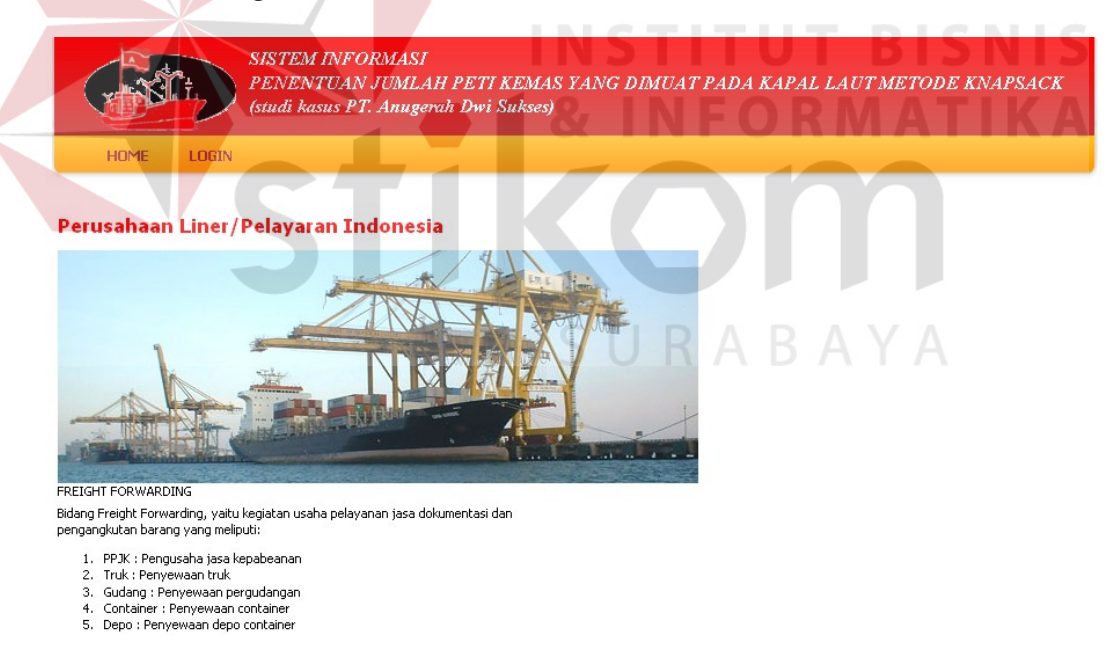

Gambar 4.1 Halaman Depan Web

Gambar 4.1 merupakan halaman depan *web* sistem informasi penentuan jumlah muat peti kemas pada kapal laut dengan menggunakan metode *knapsack*.

Halaman ini merupakan halaman pembuka yang berisi mengenai informasi PT. Anugerah Dwi Sukses selaku perusahaan *liner*. Informasi tersebut meliputi alamat, nomor telepon perusahaan, jasa yang diberikan perusahaan dan lain-lain. Halaman ini juga sekaligus sebagai halaman penghubung dengan *feature-feature* yang terkait dengan sistem seperti *maintenance* data *master*, transaksi *shipping*, penentuan jumlah peti kemas yang dimuat pada kapal laut dengan metode *knapsack*, dan mencetak laporan *load list summary* untuk *chief officer*. Halaman ini tidak memiliki hak akses, sehingga siapa pun dapat mengakses halaman ini.

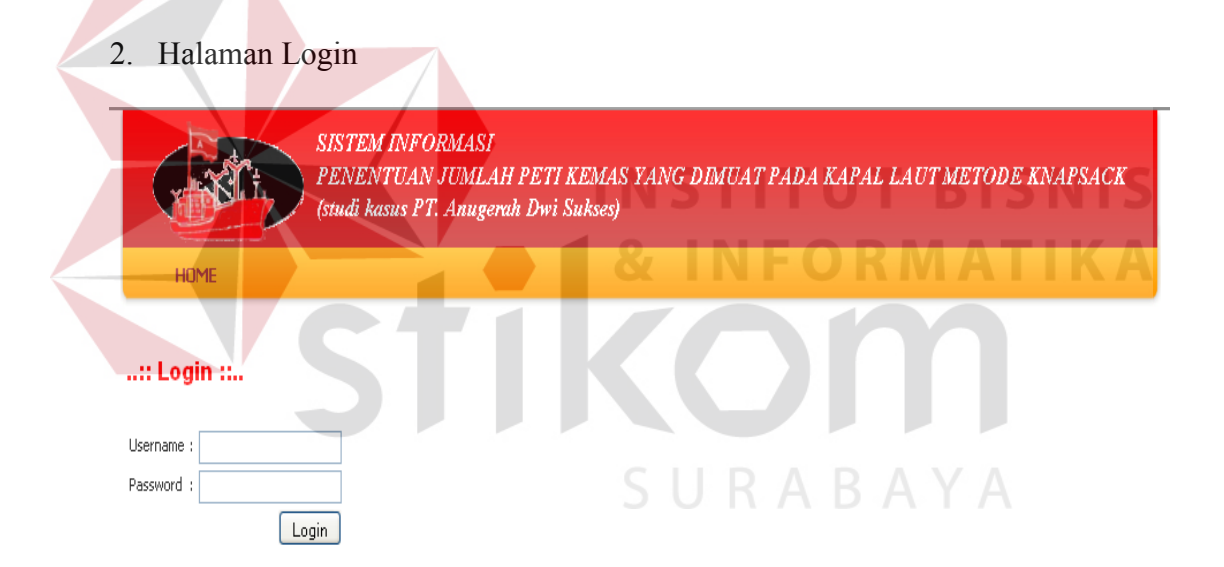

Gambar 4.2 Halaman Login

Gambar 4.2 merupakan halaman *login* dari sistem informasi penentuan jumlah peti kemas yang dimuat pada kapal laut dengan menggunakan metode *knapsack*. Halaman ini berfungsi untuk membagi hak akses masing-masing *entity* untuk membatasi *feature-feature* yang tersedia dalam sistem, yang bertujuan untuk meminimalkan risiko penyelewengan data. Adapun *entity* yang berhak untuk melakukan *login* adalah *entity customer service, entity* bagian *marketing, entity*  *chief officer*, dan *entity* administrator. Masing-masing *entity* mempunyai *feature* yang berlainan. Hal ini ditujukan untuk menjaga keamanan data pada sistem. Hak akses sistem ini masih dalam per jabatan dalam organisasi dan belum perorangan. Hal ini telah dijelaskan pada *sub* bab pembatasan masalah sistem.

3. Halaman Transaksi Order Shipping

## Input Order Shipping

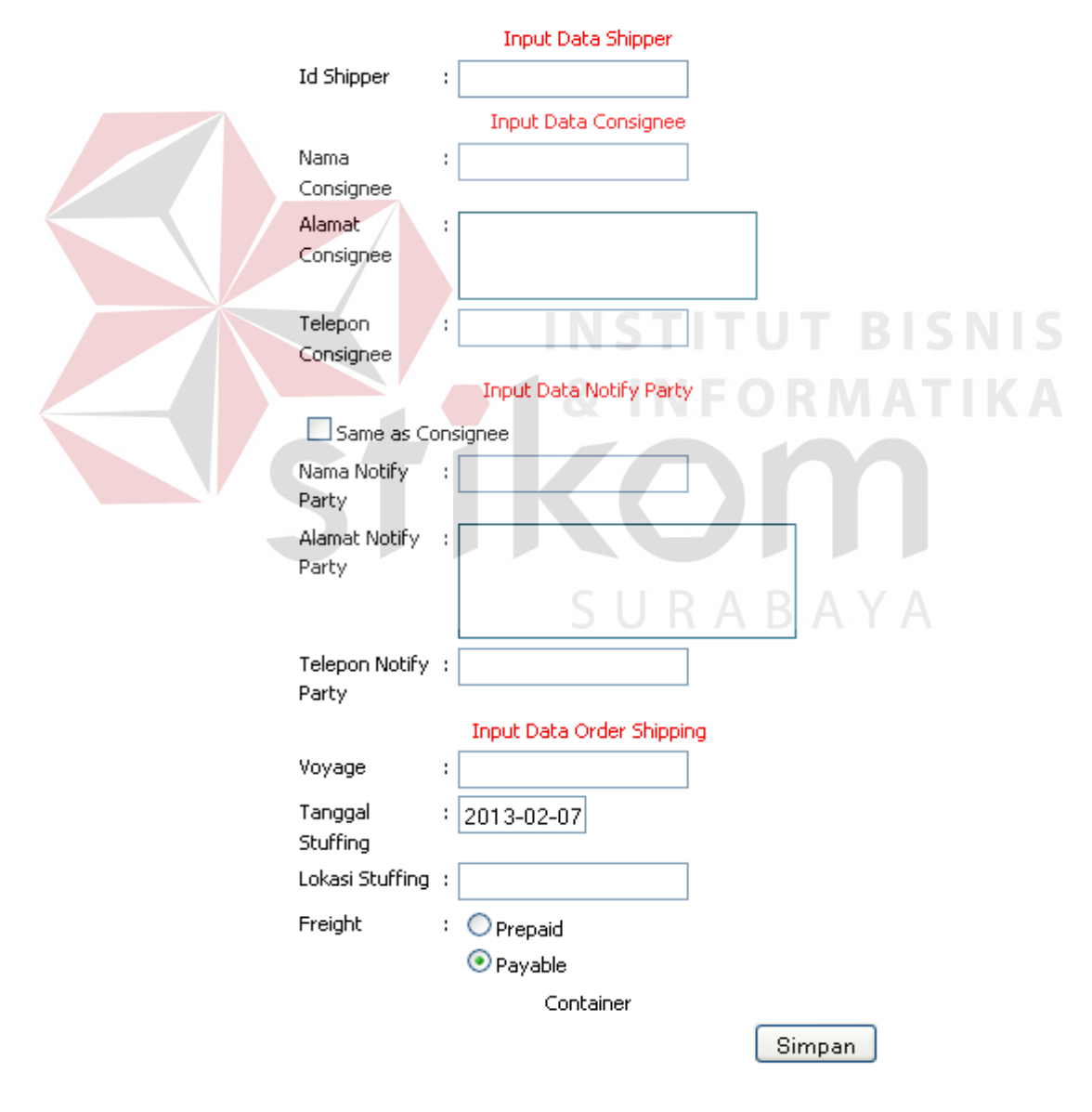

Gambar 4.3 Halaman transaksi Order Shipping

Gambar 4.3 merupakan halaman transaksi *order shipping* dari sistem informasi penentuan jumlah peti kemas yang dimuat pada kapal laut dengan menggunakan metode *knapsack*. Fungsi dari halaman ini adalah untuk menyimpan data transaksi *order shipping* yang bersumber dari *shipper*. Seorang shipper akan memberikan shipping instruction pada customer service untuk diinputkan ke dalam sistem. Untuk dapat mengisi data shipping instruction ini, seorang shipper harus sudah teregistrasi pada sistem ini. Seorang shipper diketahui sudah teregistrasi atau belum pada sistem dengan mgetahui id shipper yang bersangkutan. Apabila shipper yang bersangkutan belum teregistrasi maka seorang shipper diwajibkan untuk melakukan registrasi terlebih dahulu. Adapun hak akses yang diperuntukkan untuk halaman input ini adalah untuk *customer service*.

4. Halaman Cari Data Shipper

# Cari Data Shipper

Nama Shipper :

| Id Shipper    | Nama          | Alamat                           | Telepon      |
|---------------|---------------|----------------------------------|--------------|
| <u>D13001</u> | Dihan woro    | jl. manggis 10, Mojokerto        | 03170238920  |
| <u>N13001</u> | Nurul Huda    | jl. jambu 6, Mojokerto           | 036870238920 |
| <u>M13001</u> | Muryono       | jl. wonokromo 24, Surabaya       | 036870238920 |
| <u>M13002</u> | Momo san      | jl. ikan gabus 22, Surabaya      | 036870238920 |
| <u>K13001</u> | Komang        | jl. ikan gabus 21, Surabaya      | 036870238920 |
| A13001        | Ayu Anugraini | jl. ikan mungsing v/38, surabaya | 03170238920  |
| G13001        | Gwen Stefani  | jl. jambu 6, Singaraja Bali      | 036870238920 |

Cari

registrasi

Gambar 4.4 Halaman Cari Data Shipper

Gambar 4.4 merupakan halaman cari data shipper dari sistem informasi penentuan jumlah peti kemas yang dimuat pada kapal laut. Halaman ini memiliki fungsi untuk membantu entity customer service dalam mencari id shipper yang harus dimasukkan pada halaman transaksi order shipping. Halaman ini hanya dapat di akses oleh entity customer service. Halaman ini akan muncul apabila customer service menekan text box id shipper pada halaman transaksi order shipping. Pada halaman ini customer service memasukkan nama shipper yang bersangkutan, maka sistem akan mencari nama shipper dalam database. Jika nama shipper telah terdaftar pada database, maka dalam list shipper yang ditampilkan oleh sistem, akan muncul data shipper secara lengkap. Jika pada list shipper tidak terdapat nama shipper yang dimaksud, maka shipper tersebut dipastikan belum mendaftar pada sistem, sehingga customer service harus melakukan registrasi pada shipper tersebut dengan menekan link registrasi yang telah tersedia pada halaman tersebut. Pada *list shipper* yang telah ditampilkan oleh sistem, customer service dapat menekan id shipper yang berupa link untuk menghubungkan ke halaman transaksi order shipping, serhingga id shipper pada halaman cari *shipper* akan berpindah ke halaman transaksi *order shipping*.

#### 5. Halaman Cari Data Jadwal Kapal Laut

Gambar 4.5 merupakan halaman cari data jadwal kapal laut dari sistem informasi penentuan jumlah peti kemas yang dimuat pada kapal laut. Halaman ini ini memiliki fungsi untuk membantu *entity shipper* dalam mencari jadwal keberangkatan kapal laut dalam melakukan *input* data nomor *voyage* pada halaman transakasi *order shipping*. Halaman ini hanya dapat di akses oleh *entity* 

*customer service*. Dalam mencari jadwal keberangkatan kapal laut, terdapat beberapa data *input* yang harus dimasukkan oleh *customer service* diantaranya adalah tujuan keberangkatan kapal laut berupa nama kota yang terdapat di indonesia, tanggal keberangkatan kapal laut, dan jenis keberangkatan kapal laut apakah itu *tremper* atau *liner*.

Jenis keberangkatan *tremper* memiliki arti bahwa keberangkatan kapal laut yang bersangkutan memiliki satu jalur untuk berlabuh dan jenis keberangkatan *liner* memiliki arti bahwa keberangkatan kapal laut memiliki lebih dari satu jalur berlabuh. Pada *list* keberangkatan kapal laut yang ditampilkan oleh sistem, maka *customer service* dapat menekan *link* nomor *voyage* yang diinginkan oleh *shipper*, maka nomor *voyage* tersebut akan berpindah dari halaman cari jadwal keberangkatan kapal laut menuju halaman transaksi *order shipping*.

| Tujuan :         |                      |      |  |  |  |
|------------------|----------------------|------|--|--|--|
| Tgl. Berangkat : | 2013-02-14           |      |  |  |  |
| Transit :        | ⊙ Liner<br>○ Tremper |      |  |  |  |
|                  |                      | Cari |  |  |  |

| Voyage             | Kapal Laut | E.T.A                  | E.T.D                  | Port<br>Departure | Port<br>Arrival | Transit |
|--------------------|------------|------------------------|------------------------|-------------------|-----------------|---------|
| <u>SU0JA130201</u> | Krakatau   | 10-02-2013<br>06:00:00 | 10-02-2013<br>00:00:00 | Surabaya          | Jakarta         | TREMPER |
| SE0JA130201        | MerbaBUK01 | 13-02-2013<br>05:00:00 | 10-02-2013<br>00:00:00 | Semarang          | Jakarta         | TREMPER |

Gambar 4.5 Halaman Cari Data Jadwal Kapal Laut

## 6. Halaman Booking of Cargo

Gambar 4.6 merupakan halaman *booking of cargo* dari sistem informasi penentuan jumlah peti kemas yang dimuat pada kapal laut dengan metode *knapsack*. Halaman ini memiliki fungsi untuk menampilkan seluruh jadwal keberangkatan kapal laut yang telah dibuat oleh *entity berth planner*. Halaman ini hanya dapat di akses oleh *entity* bagian *marketing*. Pada halaman ini bagian *marketing* dapat melakukan hapus pada *booking of cargo*, apabila terdapat jadwal keberangkatan kapal laut yang telah kadaluwarsa. Pada halaman ini juga terdapat *feature* notifikasi pesan yang belum terbaca yang dikirim oleh *chief officer*. Apabila terdapat jadwal keberangkatan kapal laut yang baru, biasanya akan ditempatkan pada *list* yang paling atas, maka bagian *marketing* dapat menekan *link id line* yang bersangkutan, maka sistem akan menghubungkan ke halaman daftar *order shipping*.

SISTEM INFORMASI

PENENTUAN JUMLAH PETI KEMAS YANG DIMUAT PADA KAPAL LAUT METODE KNAPSACK (studi kasus PT. Anugerah Dwi Sukses)

LOGOUT

#### **List Booking Of Cargo**

| Id Line  | Surat | Nama Kapal  | ETA                 | ETD                 | Port Arrival | Port Departure |       |
|----------|-------|-------------|---------------------|---------------------|--------------|----------------|-------|
| L1302001 | surat | Krakatau    | 10-02-2013 10:00:00 | 10-02-2013 00:00:00 | Dumai        | Jakarta        | Hapus |
| L1302002 | surat | MerbaBUK01  | 13-02-2013 06:00:00 | 12-04-2013 00:00:00 | Samarinda    | Jakarta        | Hapus |
| L1304001 | surat | Kerinci     | 12-04-2013 12:00:00 | 12-04-2013 00:00:00 | Samarinda    | Jamuang        | Hapus |
| L1305001 | surat | Kilimanjaro | 13-05-2013 11:00:00 | 13-05-2013 00:00:00 | Morong       | Samarinda      | Hapus |
| L1306001 | surat | Himalaya    | 16-06-2013 12:00:00 | 10-02-2013 00:00:00 | Jakarta      | Surabaya       | Hapus |
| L1306002 | surat | Bromo       | 17-06-2013 13:00:00 | 10-02-2013 00:00:00 | Batam        | Surabaya       | Hapus |

Gambar 4.6 Halaman Booking of Cargo

#### 7. Halaman Order Shipping

Gambar 4.7 merupakan halaman daftar *order shipping* dari sistem informasi penentuan jumlah peti kemas yang dimuat pada kapal laut dengan menggunakan metode *knapsack*. Fungsi dari halaman ini adalah menampilkan seluruh data transaksi *order shipping* berdasarkan jadwal yang dipilih oleh bagian *marketing*. Halaman ini akan menampilkan data kapal laut, daftar jadwal *voyage* kapal laut, dan *list order shipping*. Kolom pendapatan pada *list shipping* merupakan harga jasa yang yang diberikan pihak perusahaan pada *shipper*. Apabila kolom pendapatan bernilai nol, maka bagian *marketing* harus memberikan harga pada *order shipping* yang bersangkutan berdasarkan pada data-data yang telah tersedia pada halaman tersebut. Bagian *marketing* akan menekan *link* pada kolom *id shipping*. Adapun penjelasan lebih detail mengenai halaman *input* harga *shipping* akan dijelaskan di bawah ini. Halaman ini diperuntukkan untuk hak akses sebagai bagian *marketing* sebagai langkah awal menuju halaman detail *shipping* untuk memberikan uang tambang pada masing-masing *order shipping*.

## Data Kapal Laut

| Id Line      | : | L1302001 |
|--------------|---|----------|
| Nama Kapal   | : | Krakatau |
| Jenis Voyage | : | LINER    |

## Jadwal Voyage Kapal Laut

| No. Voyage  | E.T.A               | E.T.D               | Port Arrival | Port Departure |
|-------------|---------------------|---------------------|--------------|----------------|
| SU0JA130201 | 10-02-2013 06:00:00 | 10-02-2013 00:00:00 | Jakarta      | Surabaya       |
| SU0JA130201 | 10-02-2013 06:00:00 | 13-02-2013 00:00:00 | Jakarta      | Surabaya       |
| JA0DU130201 | 10-02-2013 10:00:00 | 10-02-2013 00:00:00 | Dumai        | Jakarta        |

## List Shipping

| · · · · · | _     |        |        |                      |         |      |         |            |
|-----------|-------|--------|--------|----------------------|---------|------|---------|------------|
| No        | Id Sh | ipping | No. Vo | yage                 | Freight | Jml. | Tujuan  | Pendapatan |
| 1         | 13ADt | J00001 | JA0DU: | 130201               | PREPAID | 4    | Dumai   | 121000000  |
| 2         | 13KJA | 00001  | SUOJA  | 30201                | PREPAID | 5    | Jakarta | 222000000  |
| 3         | 13KSA | 00001  | BA0SA: | 130201               | PREPAID | 2    | Sabang  | 20000000   |
| 4         | 13MS/ | 00001  | BAOSA  | 1302 <mark>01</mark> | PREPAID | 5    | Sabang  | 56000000   |
| 5         | 13NJA | 00001  | SUOJA1 | 30201                | PREPAID | 3    | Jakarta | 124000000  |
| 6         | 13NJA | 00082  | SUOJAI | 30201                | PREPAID | 3    | Jakarta | 111000000  |
| 7         | 13NJA | 00003  | SUOJA1 | 30201                | PREPAID | 4    | Jakarta | 46000000   |
|           |       |        |        |                      |         |      |         | Lanjut     |
| L         |       |        |        |                      |         | -C   | HD      |            |

Gambar 4.7 Halaman Order Shipping

## 8. Halaman Input Harga Shipping

Gambar 4.8 merupakan halaman *input* harga *shipping* dari sistem informasi penentuan jumlah peti kemas yang dimuat pada kapal laut dengan menggunakan metode *knapsack*. Halaman ini memiliki fungsi untuk memberikan harga pada transaksi *order shipping*. Harga yang diberikan harus berdasarkan dengan datadata yang telah tersedia pada sistem. Data dari harga yang diberikan akan disimpan ke *database* oleh sistem. Setelah semua transaksi *order shipping* telah diberikan harga yang pantas, maka bagian *marketing* dapat kembali ke halaman sebelumnya yaitu halaman daftar *order shipping*. Pada halaman *order shipping* apabila pada *list shipping* kolom pendapatan sudah tidak bernilai nol, maka bagian *marketing* dapat ke halaman penentuan jumlah peti kemas yang dimuat pada kapal laut dengan metode *knapsack*. Adapun penjelasan lebih detail mengenai halaman penentuan jumlah peti kemas yang dimuat pada kapal laut dengan metode *knapsack*.

|   |            |                                |                | ISTEM<br>ENEN<br>tudi ka | INF (<br>TUAN<br>sus P | ORMASI<br>I JUMLAI<br>T. Anuger | H PETI .<br>ah Dwi ! | KEMAS<br>Sukses) | S YAN | IG DIMUAT PADA | A KAPAL LAUT METODE KNAPSACK |
|---|------------|--------------------------------|----------------|--------------------------|------------------------|---------------------------------|----------------------|------------------|-------|----------------|------------------------------|
|   |            | HOME                           | LOGOUT         |                          |                        |                                 |                      |                  |       |                |                              |
|   | In<br>Id S | put Harga<br>hipping : 13ADU00 | Shippin<br>001 | g                        |                        |                                 |                      |                  |       |                |                              |
|   | No         | No. Cont.                      | Komoditas      | Ukuran                   | Besar                  | Berbahaya                       | Quantity             | Volume           | Berat | Nominal        | UI BISNIS                    |
|   | 1          | DRY0120C00006                  | besi tua       | 20 FEET                  | C                      | TIDAK                           | 120                  | 30000            | 19.80 | 10000000       |                              |
|   | 2          | OPP0120C00008                  | Furniture      | 20 FEET                  | С                      | TIDAK                           | 120                  | 3 <b>00</b> 00   | 19.80 | 10000000       | DMATIKA                      |
| _ | 3          | OPP0140HC0007                  | batok kelapa   | 40 FEET                  | H.C                    | TIDAK                           | 256                  | 66500            | 30.97 | 23000000       | PRMAIIRA                     |
|   | 4          | OPP0140C00008                  | bijih besi     | 40 FEET                  | c –                    | TIDAK                           | 301                  | 68100            | 31.01 | 7800000        |                              |
|   |            |                                |                |                          |                        |                                 |                      |                  |       | Simpan         |                              |

Gambar 4.8 Halaman Input Harga Shipping

 Halaman Penentuan Jumlah Peti Kemas yang dimuat pada Kapal Laut dengan Menggunakan Metode Knapsack

Gambar 4.9 merupakan halaman penentuan jumlah peti kemas yang dimuat pada kapal laut dengan menggunakan metode *knapsack*. Halaman ini memiliki fungsi untuk mengoptimalkan kapasitas muat berat peti kemas pada kapal laut dengan satuan ton dan juga mengoptimalkan pendapatan yang diperoleh dari transaksi *order shipping* dengan menggunakan metode *knapsack*. Halaman ini hanya dapat di akses oleh *entity* bagian *marketing*. Halaman ini menampilkan data kapal laut, hasil perhitungan *knapsack*, *list shipping*, dan *list* muat *shipping*. Data yang ditampilkan pada halaman ini adalah data kapal laut, data hasil perhitungan *knapsack*, dan data pilih muat peti kemas pada kapal laut.

## Data Kapal Laut

| Id Line        | ; | L1302001 |
|----------------|---|----------|
| Nama Kapal     | : | Krakatau |
| Kapasitas muat | ; | 550 Ton  |

## Hasil Perhitungan Knapsack

| No | ID SI      | Berat Optimum | Pendapatan Optimum |
|----|------------|---------------|--------------------|
| 1  | 13NJA00002 | 83 Kg         | Rp. 111.000.000    |
| 2  | 13NJA00001 | 92 Kg         | Rp. 124.000.000    |
| 3  | 13M5A00001 | 106 Kg        | Rp. 56.000.000     |
| 4  | 13KJA00001 | 147 Kg        | Rp. 222.000.000    |
| 5  | 13ADU00001 | 102 Kg        | Rp. 121.000.000    |
|    | Total :    | 529 Kg        | Rp. 634.000.000    |

#### List Shipping $\checkmark$ No Id Shipping jml. Cont. Berat Nominal 101.58 121.000.000,00 13ADU00001 4 ~ 1 2 13GDU00001 7 147.32 76.000.000,00 **~** 3 13KJA00001 5 222.000.000,00 146.88 13KSA00001 4 2 39.60 20.000.000,00 ~ 5 13MSA00001 5 106.08 56.000.000,00 6 13NJA00001 3 124.000.000,00 91.69 13NJA00002 3 ✓ 7 82.99 111.000.000,00 8 13NJA00003 4 88.24 46.000.000,00 Total : 33 804.38 776.000.000,00

Gambar 4.9 Halaman Penentuan Jumlah Peti Kemas yang dimuat pada Kapal Laut dengan Menggunakan Metode Knapsack

Pilih

### 10. Halaman Load List Summary

Gambar 4.10 merupakan halaman *load list summary* dari sistem informasi penentuan jumlah kemas yang dimuat pada kapal laut dengan menggunakan metode *knapsack*. Halaman ini memiliki fungsi untuk menampilkan data peti kemas yang sudah optimal untuk dimuat ke kapal laut. Halaman ini hanya dapat di akses oleh *entity chief officer*. Apabila terdapat kelebihan berat dari peti kemas dan masih harus dikurangi, maka *chief officer* dapat mengirimkan pesan mengenai *set out* peti kemas ke bagian *marketing* dengan *feature* kirim pesan yang telah tersedia. Jika pada *list load summary* sudah optimal, maka *chief officer* dapat mencetak *load list summary*.

|                          | ta K <b>a</b> pa                                      | Laut                          |                                            |   |  |  |
|--------------------------|-------------------------------------------------------|-------------------------------|--------------------------------------------|---|--|--|
| (d Ja                    | adwal : I                                             | 1302001                       |                                            |   |  |  |
| Vam                      | a Kapal 💠 H                                           | Krakatau                      |                                            |   |  |  |
| apa                      | asitas muat : S                                       | 550 Ton                       |                                            |   |  |  |
|                          |                                                       |                               | SU                                         |   |  |  |
| No                       | Id Shipping                                           | Jumlah                        | S U<br>Berat                               | R |  |  |
| <b>No</b><br>1           | Id Shipping                                           | <mark>Jumlah</mark><br>4      | S U<br>Berat<br>101.58                     | R |  |  |
| <b>No</b><br>1<br>2      | <b>Id Shipping</b><br>13ADU00001<br>13KJA00001        | <mark>Jumlah</mark><br>4<br>5 | <b>Berat</b><br>101.58<br>146.88           | R |  |  |
| <b>No</b><br>1<br>2<br>3 | Id Shipping<br>13ADU00001<br>13KJA00001<br>13M5A00001 | Jumlah<br>4<br>5<br>5         | <b>Berat</b><br>101.58<br>146.88<br>106.08 | R |  |  |

82.99

20 529.22

Cetak

13NJA00002

Total :

15

3

#### 11. Halaman Cetak Load List Summary

Gambar 4.11 merupakan halaman cetak *load list summary* dari sistem informasi penentuan jumlah peti kemas pada kapal laut dengan menggunakan metode *knapsack*. Halaman ini mempunyai fungsi untuk mencetak *load list summary* sebagai bukti fisik bahwa penentuan jumlah peti kemas yang dimuat pada kapal laut telah disetujui dan dapat diimplementasikan secara *real*.

#### Laporan Pemuatan Peti Kemas pada Kapal Laut

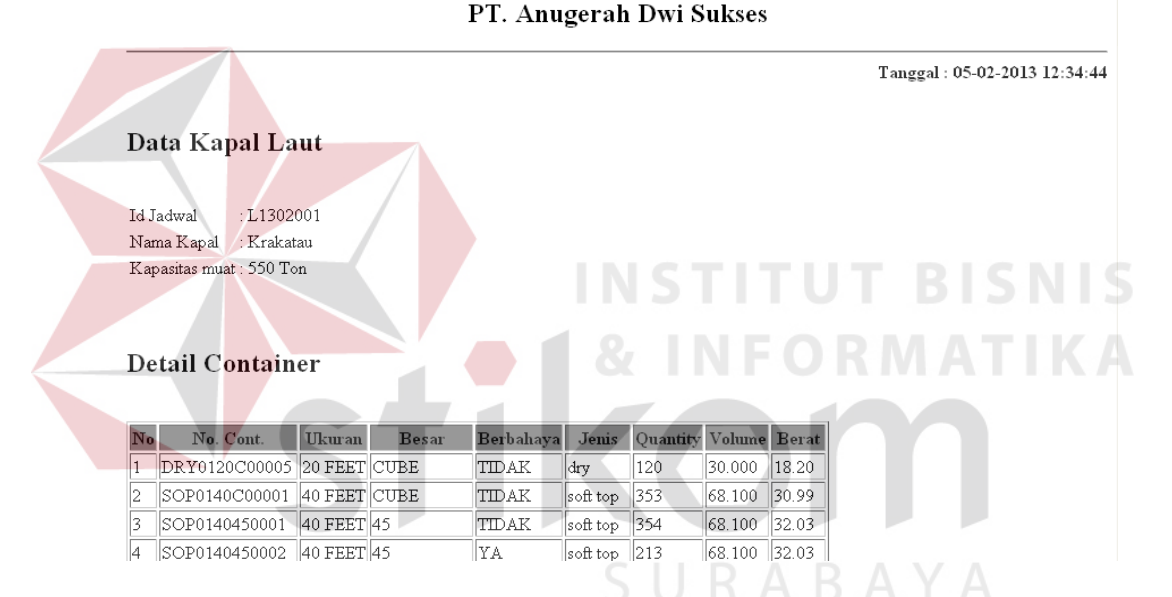

Gambar 4.11 Halaman Cetak Load List Summary

#### 4.2 Evaluasi Sistem

Setelah Aplikasi yang telah dirancang telah selesai dibuat, maka untuk langkah terakhir sebelum aplikasi ini diimplementasikan terhadap perusahaan ada baiknya dilakukan tahap evaluasi sistem dengan menggunakan metode *black box testing*. Dengan tahap ini diharapkan dapat meminimalisir kesalahan dalam sistem sebelum sampai ke tangan *end user*, dalam hal ini pihak perusahaan. Adapun hasil evaluasi sistem dapat dilihat pada tabel 4.1.

| No | Tujuan                                      | Input                                                                                                    | Output Harapan                        | Output Program                        | Hasil  |
|----|---------------------------------------------|----------------------------------------------------------------------------------------------------|---------------------------------------|---------------------------------------|--------|
| 1  | Menyimpan<br>data kapal<br>laut             | <i>Id</i> kapal<br>laut='KRU01', nama<br>kapal<br>laut='Krakatau',kapa<br>sitas muat=750                                                                                           | Data kapal laut<br>tersimpan          | Data kapal laut<br>tersimpan          | sukses |
| 2  | Menyimpan<br>data<br>pelabuhan              | <i>Id</i><br>pelabuhan='SUA01',<br>nama<br>pelabuhan='Surabay<br>a'                                                                                                    | Data pelabuhan<br>tersimpan           | Data pelabuhan<br>tersimpan           | sukses |
| 3  | Menyimpan<br>data<br>pelabuhan<br>tiba      | <i>voyage</i> ='SU0JA130<br>201', <i>id</i> pelabuhan<br>tiba='JAA01', <i>id</i><br><i>line</i> ='L1302001', <i>id</i><br>kapal='KRU01',<br>eta='2013-02-10<br>06:00', transit='0' | Data pelabuhan tiba<br>tersimpan      | Data pelabuhan tiba<br>tersimpan      | sukses |
| 4  | Menyimpan<br>data<br>pelabuhan<br>berangkat | <i>voyage</i> ≠'SU0JA130<br>201', <i>id</i> pelabuhan<br>berangkat='SUA01',<br>E.T.D='2013-02-10<br>09:00'                                                                         | Data pelabuhan<br>berangkat tersimpan | Data pelabuhan<br>berangkat tersimpan | sukses |
| 5  | Menyimpan<br>data <i>line</i><br>kapal      | <i>Id line</i> ='L1302001'                                                                                                    | Data line kapal<br>tersimpan          | Data line kapal<br>tersimpan          | sukses |
| 6  | Menyimpan<br>data <i>voyage</i><br>kapal    | <i>voyage=</i> 'SU0JA130<br>201'                                                                                                    | Data voyage kapal<br>tersimpan        | Data voyage kapal<br>tersimpan        | sukses |
| 7  | Menyimpan<br>data jenis peti<br>kemas       | <i>Id</i> jenis peti<br>kemas='DRY01',<br>jenis=' <i>dry</i> '                                                                                                    | Data jenis peti kemas<br>tersimpan    | Data jenis peti kemas<br>tersimpan    | sukses |
| 8  | Menyimpan<br>data peti<br>kemas             | No<br>container='DRY012<br>0C00001' <i>id</i> jenis<br>container='DRY01',<br>ukuran=0, besar=0                                                                                     | Data peti kemas<br>tersimpan          | Data peti kemas<br>tersimpan          | sukses |
| 9  | Menyimpan<br>data<br><i>consignee</i>       | Id<br>shipping='13GDU00<br>001', nama<br>consignee='takashii<br>mura', alamat<br>consignee='jl.<br>Takoyaki 13, dumai',<br>telepon<br>consignee='0137439<br>4702'                  | Data consignee<br>tersimpan           | Data consignee<br>tersimpan           | sukses |

Tabel 4.1 Evaluasi Sistem

| No | Tujuan                                    | Input                                                                                                    | Output Harapan                      | Output Program                      | Hasil  |
|----|-------------------------------------------|----------------------------------------------------------------------------------------------------|-------------------------------------|-------------------------------------|--------|
| 10 | Menyimpan<br>data notify<br>party         | <i>Id</i><br>shipping='13GDU00<br>001' nama<br>np='takashii mura',<br>alamat consignee='j1.<br>Takoyaki 13, dumai',<br>telepon<br>consignee='0137439<br>4702'                                                                                                   | Data notify party<br>tersimpan      | Data notify party<br>tersimpan      | sukses |
| 11 | Menyimpan<br>data <i>shipper</i>          | Id<br>shipper='D13001',<br>tgl registrasi='2013-<br>01-01 09:00', nama<br>shipper='Dihan<br>woro', alamat<br>shipper='jl. Manggis<br>10, Mojokerto',<br>telepon<br>shipper='031702389<br>20', fax<br>shipper='2987594',<br>email<br>shipper='dihan@gm           | Data shipper<br>tersimpan           | Data shipper<br>tersimpan           | sukses |
|    |                                           | ail.com                                                                                                    | 10.111                              |                                     |        |
| 12 | Menyimpan<br>data<br>container<br>shipper | <i>Id</i><br><i>shipping=</i> '13GDU00<br>001', no<br><i>container=</i> 'DRY012<br>0C00001',<br>komoditas='furniture<br>', barang<br>berbahaya=0, berat<br>bersih='18.15', berat<br>kotor='18.20',<br><i>quantity=</i> '120',<br>volume='30000',<br>nominal='0' | Data container<br>shipper tersimpan | Data container<br>shipper tersimpan | sukses |
| 13 | Menyimpan<br>data <i>shipping</i>         | Id<br>shipping='13GDU00<br>001',<br>voyage='JA0DU130<br>201', id<br>shipper='G13001',<br>tgl shipping='2013-<br>01-05 07:00'<br>lokasi='jl. Jambu 6,<br>Mojokerto', tanggal<br>stuffing='2013-02-<br>05', freight=0                                             | Data shipping<br>tersimpan          | Data shipping<br>tersimpan          | sukses |

|  | No | Tujuan                                     | Input                                                                                                    | Output Harapan                                                                                                    | Output Program                                                                                                    | Hasil         |
|--|----|--------------------------------------------|----------------------------------------------------------------------------------------------------|----------------------------------------------------------------------------------------------------|----------------------------------------------------------------------------------------------------|---------------|
|  | 14 | Menyimpan<br>data log pesan                | <i>Id</i> log<br>pesan='G1302001',<br><i>id line</i> ='L1302001',<br>tgl log='2013-01-01<br>09:00', isi<br>pesan='muat peti<br>kemas',<br>pengirim=' <i>chief</i> ' | Data log pesan<br>tersimpan                                                                                                    | Data log pesan<br>tersimpan                                                                                                    | sukses        |
|  | 15 | Menyimpan<br>data uang<br>tambang          | <i>Id</i><br><i>shipping=</i> '13GDU00<br>001' no<br><i>container=</i> 'DRY012<br>0C00001'<br>nominal='10000000'                                                    | Data uang tambang<br>tersimpan                                                                                                    | Data uang tambang<br>tersimpan                                                                                                    | sukses        |
|  | 16 | Menghapus<br>list booking<br>of cargo      | <i>Id line</i> ='L1302001'                                                                                                    | Id line 'L1302001'<br>terhapus                                                                                                    | Id line 'L1302001'<br>terhapus                                                                                                    | sukses        |
|  | 17 | Memilih muat<br>peti kemas                 | Id<br>shipping='13GDU00<br>001'                                                                                                    | Id shipping<br>'13GDU00001'<br>terpilih                                                                                                    | Id shipping<br>'13GDU00001'<br>terpilih                                                                                                    | sukses        |
|  | 18 | Menghapus<br>pilihan muat<br>peti kemas    | Id<br>shipping='13GDU00<br>001'                                                                                                    | Id shipping<br>'13GDU00001'<br>terhapus                                                                                                    | Id shipping<br>'13GDU00001'<br>terhapus                                                                                                    | sukses        |
|  | 19 | Menampilkan<br>data cari<br>shipper        | Nama<br>shipper='woro'                                                                                                    | <i>Id shipper</i> ='D13001',<br>tgl registrasi='2013-<br>01-01 09:00', nama<br><i>shipper</i> ='Dihan<br>woro', alamat<br><i>shipper</i> ='j1. Manggis<br>10, Mojokerto',<br>telepon<br><i>shipper</i> ='0317023892<br>0'                                                                                    | <i>Id shipper=</i> 'D13001',<br>tgl registrasi='2013-<br>01-01 09:00', nama<br><i>shipper=</i> 'Dihan<br>woro', alamat<br><i>shipper=</i> 'jl. Manggis<br>10, Mojokerto',<br>telepon<br><i>shipper=</i> '0317023892<br>0'                                                                                    | K A<br>sukses |
|  | 20 | Menampilkan<br>daftar jadwal<br>kapal laut | -                                                                                                    | voyage='SU0JA1302<br>01', <i>id</i> pelabuhan<br>tiba='JAA01', <i>id</i><br><i>line</i> ='L1302001', <i>id</i><br>kapal='KRU01',<br>eta='2013-02-10<br>06:00', transit='0', <i>id</i><br>pelabuhan<br>berangkat='SUA01',<br>E.T.D='2013-02-10<br>09:00',nama kapal<br>laut='Krakatau',kapas<br>itas muat=750 | voyage='SU0JA1302<br>01', <i>id</i> pelabuhan<br>tiba='JAA01', <i>id</i><br><i>line</i> ='L1302001', <i>id</i><br>kapal='KRU01',<br>eta='2013-02-10<br>06:00', transit='0', <i>id</i><br>pelabuhan<br>berangkat='SUA01',<br>E.T.D='2013-02-10<br>09:00',nama kapal<br>laut='Krakatau',kapasi<br>tas muat=750 | sukses        |

|  | No | Tujuan                                                                 | Input                                     | Output Harapan                                                                                                    | Output Program                                                                                                    | Hasil  |
|--|----|------------------------------------------------------------------------|-------------------------------------------|----------------------------------------------------------------------------------------------------|----------------------------------------------------------------------------------------------------|--------|
|  | 21 | Menampilkan<br>daftar jenis<br>peti kemas                              | -                                         | <i>Id</i> jenis peti<br>kemas='DRY01',<br>jenis=' <i>dry</i> '                                                                                                    | <i>Id</i> jenis peti<br>kemas='DRY01',<br>jenis=' <i>dry</i> '                                                                                                    | sukses |
|  | 22 | Menampilkan<br>data cari peti<br>kemas                                 | <i>Id</i><br>jenis=",ukuran=",bes<br>ar=" | No<br>container='DRY0120<br>C00001' <i>id</i> jenis<br>container='DRY01',<br>avail=0,ukuran='20<br>feet',<br>jenis='dry',besar='C'                                  | No<br>container='DRY0120<br>C00001' id jenis<br>container='DRY01',<br>avail=0,ukuran='20fe<br>et',jenis='dry',besar='<br>C'                                                         | sukses |
|  | 23 | Menampilkan<br>data cari<br>jadwal kapal<br>laut                       | Pelabuhan tiba=",<br>E.T.D=" transit="    | voyage='SU0JA1302<br>01',id<br>line='L1302001',eta='<br>10-02-2013<br>06:00',E.T.D='10-02-<br>2013<br>12:00',transit=TREM<br>PER, pelabuhan<br>berangkat='Surabaya' | voyage='SU0JA1302<br>01', <i>id</i><br><i>line</i> ='L1302001',eta='<br>10-02-2013<br>06:00',E.T.D='10-02-<br>2013<br>12:00',transit=TREM<br>PER, pelabuhan<br>berangkat='Surabaya' | sukses |
|  | 24 | Menampilkan<br>daftar<br>container<br>shipper                          | Id<br>shipping='13GDU00<br>001'           | <i>Id</i><br>shipping='13GDU000<br>01', no<br>container='DRY0120<br>C00001', ukuran='20<br>feet', besar='C',<br>jenis='dry'                                         | <i>Id</i><br>shipping='13GDU000<br>01', no<br>container='DRY0120<br>C00001', ukuran='20<br>feet', besar='C',<br>jenis='dry'                                                         | sukses |
|  | 25 | Menampilkan<br>detail<br><i>shipping</i><br>berdasarkan<br>urut jenis  | Id<br>shipping='13GDU00<br>001'           | <i>Id</i><br><i>shipping</i> ='13GDU000<br>01', jenis=' <i>dry</i> ',<br>jumlah=1,<br>berat=18.20,<br>nominal=10000000                                              | <i>Id</i><br><i>shipping</i> ='13GDU000<br>01', jenis=' <i>dry</i> ',<br>jumlah=1,<br>berat=18.20,<br>nominal=10000000                                                              | sukses |
|  | 26 | Menampilkan<br>detail<br><i>shipping</i><br>berdasarkan<br>urut ukuran | Id<br>shipping='13GDU00<br>001'           | <i>Id</i><br>shipping='13GDU000<br>01' ukuran='20 feet'<br>besar='C', jumlah=1,<br>berat=18.20,<br>nominal=10000000                                                 | <i>Id</i><br><i>shipping</i> ='13GDU000<br>01' ukuran='20 feet'<br>besar='C', jumlah=1,<br>berat=18.20,<br>nominal=10000000                                                         | sukses |

|   | No | Tujuan                                                                                      | Input                           | Output Harapan                                                                                                    | Output Program                                                                                                    | Hasil  |
|---|----|---------------------------------------------------------------------------------------------|---------------------------------|----------------------------------------------------------------------------------------------------|----------------------------------------------------------------------------------------------------|--------|
|   | 27 | Menampilkan<br>detail<br><i>shipping</i> urut<br>semua<br>berdasarkan<br><i>id shipping</i> | Id<br>shipping='13GDU00<br>001' | <i>Id</i><br>shipping='13GDU000<br>01'<br>nominal=10000000,<br>no<br>container='DRY0120<br>C00001'<br>komoditas='furniture',<br>berat=18.20,<br>quantity='120',<br>volume='30000',<br>berbahaya='tidak',<br>ukuran='20 feet',<br>besar='C', jenis='dry',<br>nominal='10000' | <i>Id</i><br>shipping='13GDU000<br>01'<br>nominal=10000000,<br>no<br>container='DRY0120<br>C00001'<br>komoditas='furniture',<br>berat=18.20,<br>quantity='120',<br>volume='30000',<br>berbahaya='tidak',<br>ukuran='20 feet',<br>besar='C', jenis='dry',<br>nominal='10000' | sukses |
|   | 28 | Menampilkan<br>detail<br><i>shipping</i> urut<br>semua<br>berdasarkan<br><i>id line</i>     | <i>Id line=</i> 'L1302001'      | <i>Id line</i> ='L1302001',<br>No<br><i>container</i> ='DRY0120<br>C00001',<br>komoditas='furniture',<br>berat=18.20,<br>quntity=120,<br>volume=30000,<br>berbahaya='tidak',<br>ukuran='20 feet',<br>besar='C', jenis=' <i>dry</i> '                                        | <i>Id line</i> ='L1302001',<br>No<br><i>container</i> ='DRY0120<br>C00001',<br>komoditas='furniture',<br>berat=18.20,<br>quntity=120,<br>volume=30000,<br>berbahaya='tidak',<br>ukuran='20 feet',<br>besar='C', jenis=' <i>dry</i> '                                        | sukses |
|   | 29 | Menampilkan<br>detail<br><i>shipping</i> urut<br>barang<br>berbahaya                        | Id<br>shipping='13GDU00<br>001' | berbahaya='tidak',<br>jumlah=1,<br>berat=18.20,<br>nominal=10000                                                                                                    | berbahaya='tidak',<br>jumlah=1,<br>berat=18.20,<br>nominal=10000                                                                                                    | sukses |
| - | 30 | Menampilkan<br>booking of<br>cargo                                                          | _                               | Pelabuhan<br>tiba='jakarta',<br><i>voyage</i> ='SU0JA1302<br>01', eta='10-02-2013<br>06:00', E.T.D='10-02-<br>2013 12:00', hapus<br><i>line</i> =0, nama kapal<br>laut='Krakatau',<br>pelabuhan<br>berangkat='surabaya',<br><i>id line</i> ='L1302001'                      | Pelabuhan<br>tiba='jakarta',<br><i>voyage</i> ='SU0JA1302<br>01', eta='10-02-2013<br>06:00', E.T.D='10-02-<br>2013 12:00', hapus<br><i>line</i> =0, nama kapal<br>laut='Krakatau',<br>pelabuhan<br>berangkat='surabaya',<br><i>id line</i> ='L1302001'                      | sukses |

|  | No | Tujuan                                   | Input                                                                                                    | Output Harapan                                                                                                    | Output Program                                                                                                    | Hasil  |
|--|----|------------------------------------------|----------------------------------------------------------------------------------------------------|----------------------------------------------------------------------------------------------------|----------------------------------------------------------------------------------------------------|--------|
|  | 31 | Menampilkan<br>daftar<br><i>shipping</i> | <i>Id line=</i> 'L1302001'                                                                                                    | Pelabuhan<br>tiba='jakarta',<br><i>voyage</i> ='SU0JA1302<br>01', eta='10-02-2013',<br>hapus <i>line</i> =1, nama<br>kapal<br>laut='krakakatau',<br>kapasitas muat=750,<br>E.T.D='10-02-2013<br>12:00', <i>id</i><br><i>line</i> ='1302001' | Pelabuhan<br>tiba='jakarta',<br><i>voyage</i> ='SU0JA1302<br>01', eta='10-02-2013',<br>hapus <i>line</i> =1, nama<br>kapal<br>laut='krakakatau',<br>kapasitas muat=750,<br>E.T.D='10-02-2013<br>12:00', <i>id</i><br><i>line</i> ='1302001'    | sukses |
|  | 32 | Menampilkan<br>load list                 | <i>Id line=</i> 'L1302001'                                                                                                    | Pelabuhan<br>tiba='Jakarta',<br>voyage='SU0JA1302<br>01', id<br>line='L1302001',<br>freight='prepaid', id<br>shipping='13GDU000<br>01', muat=0,<br>nominal=10000000,<br>jumlah=1,<br>berat=18.20                                            | Pelabuhan<br>tiba='Jakarta',<br><i>voyage</i> ='SU0JA1302<br>01', <i>id</i><br><i>line</i> ='L1302001',<br><i>freight='prepaid'</i> , <i>id</i><br><i>shipping</i> ='13GDU000<br>01', muat=0,<br>nominal=10000000,<br>jumlah=1,<br>berat=18.20 | sukses |
|  | 33 | Menampilkan<br>load list<br>summary      | Id line='L1302001'                                                                                                    | Pelabuhan<br>tiba='Jakarta',<br>voyage='SU0JA1302<br>01', id<br>line='L1302001',<br>freight='prepaid', id<br>shipping='13GDU000<br>01', muat=0,<br>nominal=10000000,<br>jumlah=1,<br>berat=18.20                                            | Pelabuhan<br>tiba='Jakarta',<br>voyage='SU0JA1302<br>01', id<br>line='L1302001',<br>freight='prepaid', id<br>shipping='13GDU000<br>01', muat=0,<br>nominal=10000000,<br>jumlah=1,<br>berat=18.20                                               | Sukses |
|  | 34 | Menampilkan<br>pesan                     | <i>Id line</i> ='L1302001'                                                                                                    | <i>Id</i> log='G1302001', <i>id</i><br><i>line</i> ='L1302001',<br>tanggal log='01-01-<br>2013 09:00', isi<br>pesan='muat peti<br>kemas',<br>pengirim=' <i>chief</i> '                                                                      | <i>Id</i> log='G1302001', <i>id</i><br><i>line</i> ='L1302001',<br>tanggal log='01-01-<br>2013 09:00', isi<br>pesan='muat peti<br>kemas',<br>pengirim=' <i>chief</i> '                                                                         | sukses |
|  | 35 | Menghitung<br>knapsack                   | berat={22,23,28,24,<br>31,25,27,32},<br>nominal={10000000<br>,30000000,5700000<br>0,52000000,590000<br>00,53000000,54000<br>000,60000000} | berat={28},nominal=<br>{57000000},jumlah=<br>{3}                                                                                                    | berat={28},nominal=<br>{57000000},jumlah=<br>{3}                                                                                                    | sukses |

#### 4.3 Analisis Evaluasi

Berdasarkan pada hasil evaluasi yang telah dilakukan di atas, maka didapatkan analisis-analisis sebagai berikut :

1. Black box testing pada fungsi dasar sistem

Beberapa tes yang telah dilakukan untuk menguji fungsi-fungsi dasar yang terdapat pada sistem penentuan jumlah peti kemas yang dimuat pada kapal laut telah berjalan sesuai dengan tujuan dan kebutuhan perusahaan. Hal tersebut telah terbukti dengan dibuatnya Evaluasi sistem pada tabel 4,1, dari nomor *testing* 1 sampai dengan nomor *testing* 34. Hasil evaluasi sistem dengan teknik *black box testing* pada fungsi dasar sistem tersebut ditunjukkan pada hasil akhir bernilai "sukses".

2. Perhitungan penentuan jumlah peti kemas yang dimuat pada kapal laut memakai metode *knapsack* 

Dilakukan sebuah uji coba sederhana dalam menentukan jumlah peti kemas yang dimuat pada kapal laut tanpa menggunakan metode *knapsack* secara manual untuk menguji apakah aplikasi yang dibangun telah menunjukkan informasi yang akurat kepada *user*. Adapun contoh kasusnya adalah sebagai berikut :

Terdapat data transaksi *shipping* pada PT. Anugerah Dwi Sukses dengan beberapa peti kemas dengan masing-masing berat adalah 22, 23, 28, 24, 31, 25, 27 dan 32 (dalam satuan ton). Pendapatan jasa muat peti kemas yang diterima oleh perusahaan tersebut masing-masing adalah 10.000.000, 30.000.000, 57.000.000, 52.000.000, 59.000.000, 53.000.000, 54.000.000, dan 60.000.000 (dalam satuan rupiah). Peti kemas tersebut diangkut dengan sebuah kapal laut yang kapasitas 100

| Tabel 4.2 Data Shipping |             |                     |  |  |  |
|-------------------------|-------------|---------------------|--|--|--|
| Item                    | Berat (Ton) | Pendapatan (Rupiah) |  |  |  |
| 1                       | 22          | 10.000.000          |  |  |  |
| 2                       | 23          | 30.000.000          |  |  |  |
| 3                       | 28          | 57.000.000          |  |  |  |
| 4                       | 24          | 52.000.000          |  |  |  |
| 5                       | 31          | 59.000.000          |  |  |  |
| 6                       | 25          | 53.000.000          |  |  |  |
| 7                       | 27          | 54.000.000          |  |  |  |
| 8                       | 32          | 60.000.000          |  |  |  |
| Total                   | 212         | 375.000.000         |  |  |  |

ton. Adapun data transaksi shipping dapat dilihat pada tabel 4.2.

Dari data shipping pada tabel di atas terlihat bahwa total berat dari keseluruhan peti kemas adalah 212 ton dan pendapatan total adalah Rp 375.000.000. Hal tersebut menunjukkan bahwa peti kemas yang akan dimuat pada kapal laut harus dilakukan seleksi terlebih dahulu agar dapat dimuat pada kapal laut yang kapasitas hanya 100 ton. Untuk dapat membuktikan bahwa hasil *output* program pada perhitungan *knapsack* pada evaluasi sistem tabel 4.3 dengan nomor *testing* 35 bernilai benar, maka akan dibuat sebuah perhitungan manual sebagai perbandingan bahwa *output* perhitungan *knapsack* pada sistem dengan perhitungan manual adalah sama. Adapun perhitungan manual *knapsack* sebagai berikut :

Perhitungan knapsack stage ke-0 adalah sebagai berikut:

 $f_0(x_0) = \frac{max}{m_0 = 0, 1, 2, 3} [1000000 \cdot m_0], \text{ untuk lebih jelasnya dapat dilihat} x_0 = 0, 22, 44, 66, 88$ 

|         |                |           | 10000000. n | $n_0$     |           | Optimum Sol | ution          |
|---------|----------------|-----------|-------------|-----------|-----------|-------------|----------------|
| $X_{0}$ | $m_{\theta}=0$ | $m_0 = 1$ | $m_0 = 2$   | $m_0 = 3$ | $m_0 = 4$ | $f_0(x_0)$  | m <sub>0</sub> |
| 0       | 0              | -         | -           | -         | -         | 0           | 0              |
| 22      | 0              | 1000000   | -           | -         | -         | 1000000     | 1              |
| 44      | 0              | 1000000   | 20000000    | -         | -         | 20000000    | 2              |
| 66      | 0              | 1000000   | 20000000    | 3000000   | -         | 30000000    | 3              |
| 88      | 0              | 1000000   | 20000000    | 3000000   | 40000000  | 4000000     | 4              |

Tabel 4.3 Perhitungan knapsack stage ke-0

Perhitungan knapsack stage ke-1 adalah sebagai berikut :

 $f_1(x_1) = \max_{\substack{m_1 = 0, 1, 2, 3 \\ x_1 = 0, 44, 66, 88}} \left[ 3000000 \cdot m_1 + f_1(x_1 - 23 \cdot m_1) \right].$  Untuk lebih jelasnya

dapat dilihat pada tabel 4.4 sebagai berikut :

|   | Tabel 4.4 Perhitungan knapsack stage ke-1 |           |                         |               |           |                | . A.                  |
|---|-------------------------------------------|-----------|-------------------------|---------------|-----------|----------------|-----------------------|
| _ |                                           |           | <b>Optimum</b> Solution |               |           |                |                       |
|   | $x_1$                                     | $m_1 = 0$ | $m_1 = 1$               | $m_1 = 2$     | $m_1 = 3$ | $f_{I}(x_{I})$ | <b>m</b> <sub>1</sub> |
|   | 0                                         | 0         | -                       |               | -         | 0              | 0                     |
|   | 22                                        | 1000000   | -                       |               |           | 10000000       | 0                     |
|   | 44                                        | 20000000  | 30000000                | <u>C</u> LL D |           | 3000000        | 1                     |
|   | 66                                        | 30000000  | 4000000                 | 6000000       | ADA       | 6000000        | 2                     |
|   | 88                                        | 4000000   | 5000000                 | 7000000       | 9000000   | 9000000        | 3                     |

Perhitungan knapsack stage ke-2 adalah sebagai berikut :

$$f_{2}(x_{2}) = \max_{\substack{m_{2}=0,1,2,3 \\ x_{2}=0,44,66,88}} \left[ 52000000 \cdot m_{2} + f_{2}(x_{2} - 24 \cdot m_{2}) \right].$$
 Adapun

perhitungannya dapat dilihat pada tabel 4.5 sebagai berikut :

|                 |          | 52000000 . m <sub>2</sub> | $+f_2(x_2-24.m_2)$ |           | Optimum Solu | ıtion |
|-----------------|----------|---------------------------|--------------------|-----------|--------------|-------|
| $\mathcal{X}_2$ | $m_2=0$  | $m_2 = 1$                 | $m_2 = 2$          | $m_2 = 3$ | $f_2(x_2)$   | $m_2$ |
| 0               | 0        | -                         | -                  | -         | 0            | 0     |
| 22              | 10000000 | -                         | -                  | -         | 1000000      | 0     |
| 44              | 3000000  | 52000000                  | -                  | -         | 52000000     | 1     |
| 66              | 6000000  | 62000000                  | 104000000          | -         | 104000000    | 2     |
| 88              | 9000000  | 82000000                  | 114000000          | 156000000 | 156000000    | 3     |

Tabel 4.5 Perhitungan knapsack stage ke-2

## Perhitungan knapsack stage ke-3 adalah sebagai berikut :

 $\begin{array}{l} max \\ f_3(x_3) = m_3 = 0, 1, 2, 3 \\ x_3 = 0, 44, 66, 88 \end{array} \left[ 53000000 \cdot m_3 + f_3(x_3 - 25 \cdot m_3) \right], \text{ Untuk lebih jelasnya}$ 

dapat dilihat pada tabel 4.6 sebagai berikut :

|  | Tabel 4.6 Perhitungan knapsack stage ke-3 |                                      |           |           |           |            |                         |  |  |
|--|-------------------------------------------|--------------------------------------|-----------|-----------|-----------|------------|-------------------------|--|--|
|  | <b>X</b> 3                                | $53000000. m_3 + f_3(x_3 - 25. m_3)$ |           |           |           |            | <b>Optimum Solution</b> |  |  |
|  |                                           | $m_3 = 0$                            | $m_3 = 1$ | $m_3 = 2$ | $m_3 = 3$ | $f_3(x_3)$ | <b>m</b> 3              |  |  |
|  | 0                                         | 0                                    |           |           | -         | 0          | 0                       |  |  |
|  | 22                                        | 10000000                             |           | -         |           | 10000000   | 0                       |  |  |
|  | 44                                        | 52000000                             | 53000000  | -         |           | 53000000   | 1                       |  |  |
|  | 66                                        | 104000000                            | 63000000  | 106000000 |           | 106000000  | 2                       |  |  |
|  | 88                                        | 156000000                            | 105000000 | 116000000 | 159000000 | 159000000  | 3                       |  |  |

Perhitungan knapsack stage ke-4 adalah sebagai berikut :

 $f_4(x_4) = \max_{\substack{m_4 = 0, 1, 2, 3 \\ x_4 = 0, 44, 66, 88}} \left[ 54000000 \cdot m_4 + f_4(x_4 - 27 \cdot m_4) \right], \text{ untuk lebih jelasnya}$ 

dapat dilihat pada tabel 4.7 sebagai berikut :

| X4 |           | <b>Optimum Solution</b> |           |           |            |       |
|----|-----------|-------------------------|-----------|-----------|------------|-------|
|    | $m_4 = 0$ | $m_4 = 1$               | $m_4 = 2$ | $m_4 = 3$ | $f_4(x_4)$ | $m_4$ |
| 0  | 0         | -                       | -         | -         | 0          | 0     |
| 22 | 1000000   | -                       | -         | -         | 1000000    | 0     |
| 44 | 53000000  | 54000000                | -         | -         | 54000000   | 1     |
| 66 | 106000000 | 64000000                | 108000000 | -         | 108000000  | 2     |
| 88 | 159000000 | 107000000               | 118000000 | 162000000 | 162000000  | 3     |

Tabel 4.7 Perhitungan knapsack stage ke-4

## Perhitungan knapsack stage ke-5 adalah sebagai berikut :

 $\begin{array}{l} max \\ f_5(x_5) = m_5 = 0, 1, 2, 3 \\ x_5 = 0, 44, 66, 88 \end{array} \left[ 57000000 \cdot m_5 + f_5 (x_5 - 28 \cdot m_5) \right], \text{ untuk lebih jelasnya}$ 

dapat dilihat pada tabel 4.8 sebagai berikut :

| <b>X</b> 5 | $57000000 \cdot m_5 + f_5(x_5 - 28 \cdot m_5)$ |           |           |             | Optimum Solution |                |
|------------|------------------------------------------------|-----------|-----------|-------------|------------------|----------------|
|            | $m_5 = 0$                                      | $m_5 = 1$ | $m_5 = 2$ | $m_5 = 3$   | $f_5(x_5)$       | m <sub>5</sub> |
| 0          | 0                                              |           | -         |             | 0                | 0              |
| 22         | 10000000                                       | -         | -         |             | 1000000          | 0              |
| 44         | 54000000                                       | 57000000  |           | -           | 57000000         | 1              |
| 66         | 108000000                                      | 67000000  | 114000000 | -           | 114000000        | 2              |
| 88         | 162000000                                      | 111000000 | 124000000 | D 171000000 | 171000000        | 3              |

Perhitungan knapsack stage ke-6 adalah sebagai berikut :

 $f_6(x_6) = \max_{\substack{m_6 = 0, 1, 2 \\ x_6 = 0, 44, 66}} [5900000 \cdot m_6 + f_6(x_6 - 31 \cdot m_6)], \text{ untuk lebih jelasnya}$ 

dapat dilihat pada tabel 4.9 sebagai berikut :

|                | 59        | <b>Optimum</b> Solution |           |                                                                 |                       |
|----------------|-----------|-------------------------|-----------|-----------------------------------------------------------------|-----------------------|
| X <sub>6</sub> | $m_6 = 0$ | $m_6 = 1$               | $m_6 = 2$ | Optimum Soluti   f_6(x_6)   0   10000000   59000000   118000000 | <i>m</i> <sub>6</sub> |
| 0              | 0         | -                       | -         | 0                                                               | 0                     |
| 22             | 1000000   | -                       | -         | 1000000                                                         | 0                     |
| 44             | 57000000  | 59000000                | -         | 59000000                                                        | 1                     |
| 66             | 114000000 | 6900000                 | 118000000 | 118000000                                                       | 2                     |
| 88             | 171000000 | 116000000               | 128000000 | 171000000                                                       | 0                     |

Tabel 4.9 Perhitungan knapsack stage ke-6

## Perhitungan knapsack stage ke-7 adalah sebagai berikut :

 $\begin{array}{c} max \\ f_7(x_7) = m_7 = 0.1,2 \\ x_7 = 0.44,66 \end{array} \begin{bmatrix} 6000000 \cdot m_7 + f_7(x_7 - 32 \cdot m_7) \end{bmatrix}, \text{ untuk lebih jelasnya}$ 

dapat dilihat pada tabel 4.10 sebagai berikut :

|  |            | Т         | abel 4.10 Perhitun         | gan <i>knapsack stage</i> l | ke-7       |            |
|--|------------|-----------|----------------------------|-----------------------------|------------|------------|
|  | <b>X</b> 7 | 6         | $0000000.m_7 + f_7(x_7 - $ | <b>Optimum</b> Solution     |            |            |
|  |            | $m_7 = 0$ | $m_7 = 1$                  | $m_7 = 2$                   | $f_7(x_7)$ | <i>m</i> 7 |
|  | 0          | 0         |                            |                             | 0          | 0          |
|  | 22         | 10000000  |                            |                             | 1000000    | 0          |
|  | 44         | 59000000  | 6000000                    | - /                         | 6000000    | 1          |
|  | 66         | 118000000 | 7000000                    | 120000000                   | 120000000  | 2          |
|  | 88         | 171000000 | 119000000                  | 13000000                    | 171000000  | 0          |

Setelah dilakukan perhitungan *knapsack* seperti di atas, maka hasil pendapatan optimum yang didapat dari transaksi *order* peti kemas tersebut dapat mencapai Rp. 171.000.000 dan berat optimum peti kemas yang dapat dimuat pada kapal laut adalah 84 ton, dengan mengangkut peti kemas dengan berat 28 ton dan pendapatan sebesar Rp. 57.000.000 sebanyak 3 *item*.